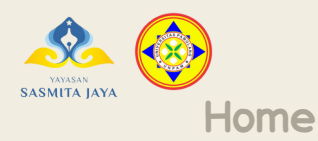

Images

Videos

Kompus Merdeko

## Tata Cara Pembayaran Biaya Kuliah melalui Channel bank bjb

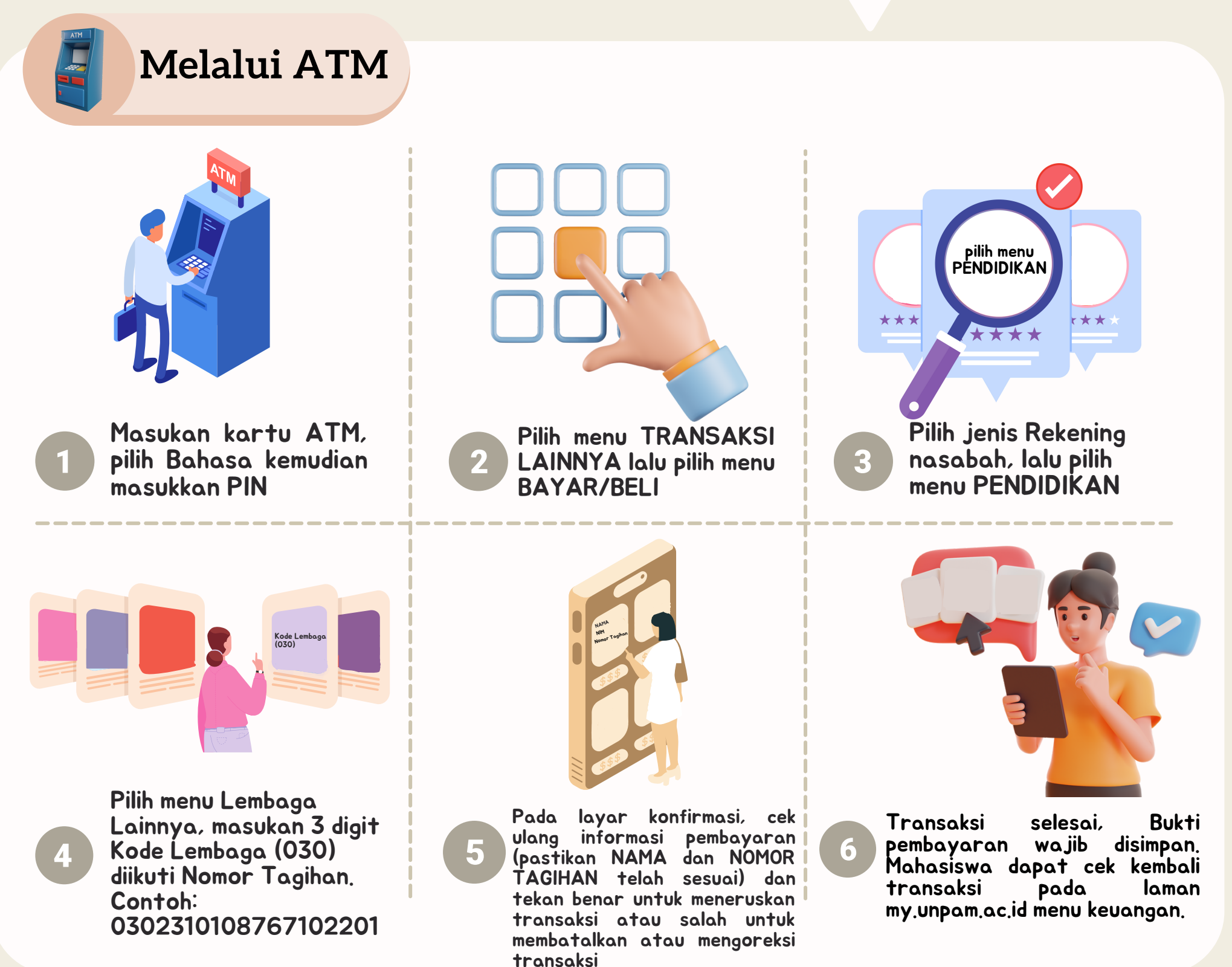

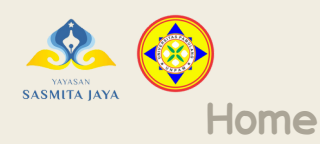

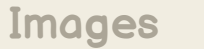

Videos

## Tata Cara Pembayaran Biaya Kuliah Melalui Channel bank bjb

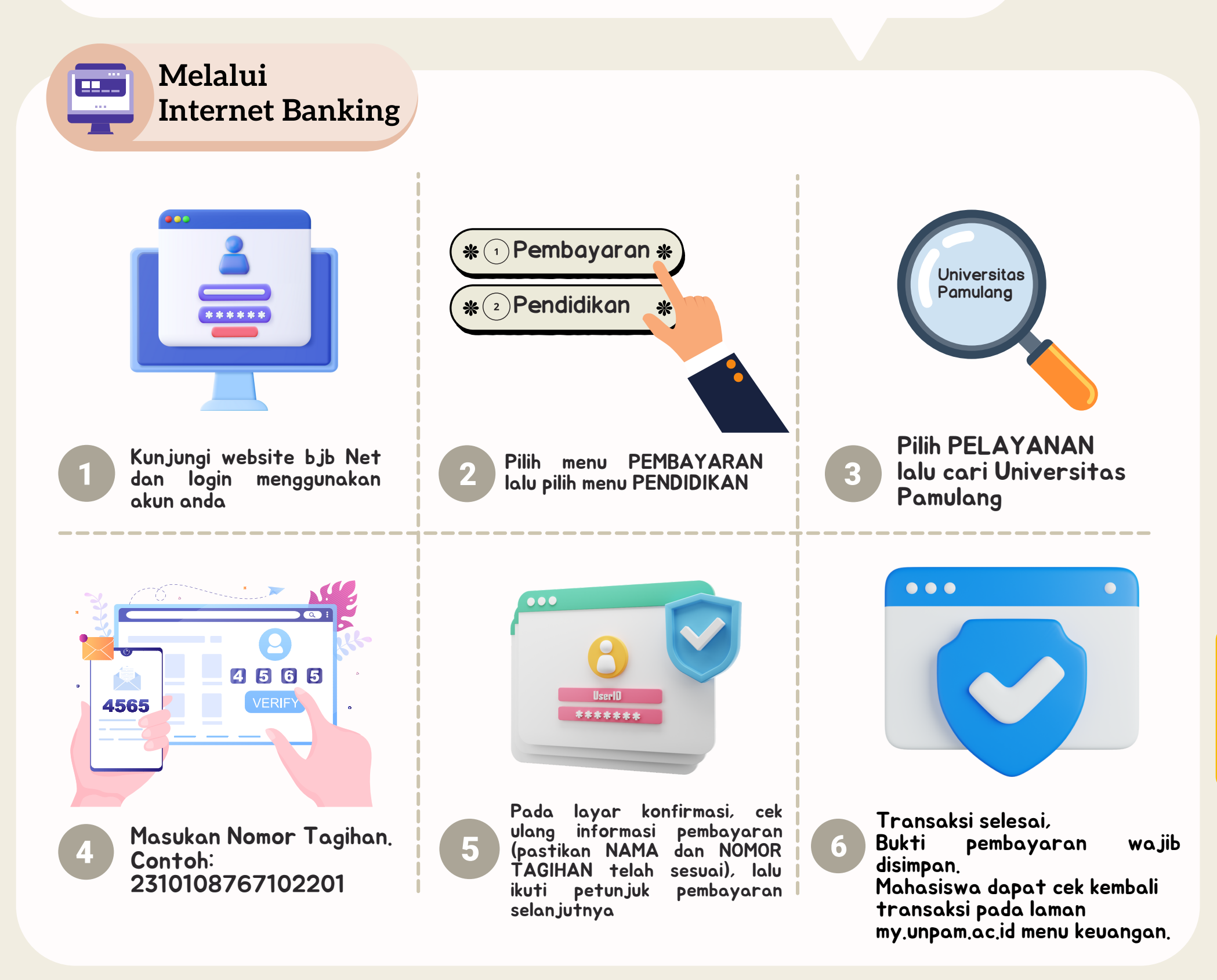

Kampus Merdeka

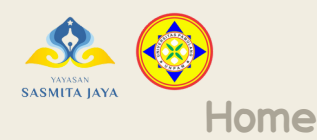

Images

Videos

## Tata Cara Pembayaran Biaya Kuliah melalui Channel bank bjb

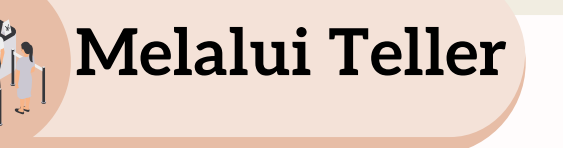

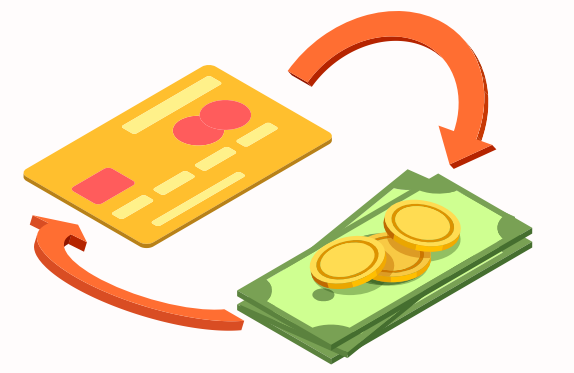

Pembayaran dengan Tunai atau Pemindahbukuan

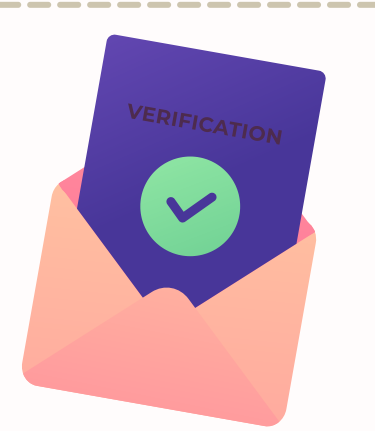

Petugas bank akan melakukan verifikasi pembayaran. Pastikan Nama, Nomor Tagihan, Nominal telah sesuai. Universitas Pamulang (030)

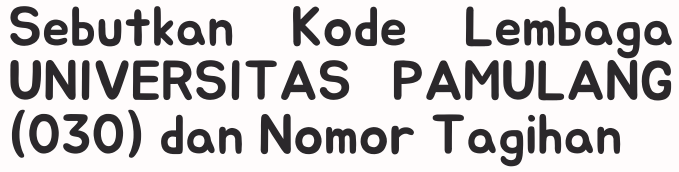

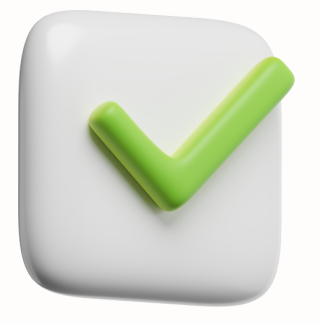

- Pembayaran berhasil. Simpan bukti pembayaran anda.
- Bukti pembayaran berlaku jika sudah di cap dan di validasi oleh pihak bank
  - Mahasiswa dapat cek kembali transaksi pada laman my.unpam.ac.id menu keuangan.

Kampus Merdeka

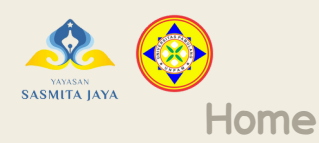

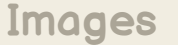

Videos

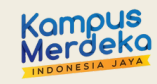

## Tata Cara Pembayaran Biaya Kuliah Melalui Channel bank bjb

Melalui Mobile Banking

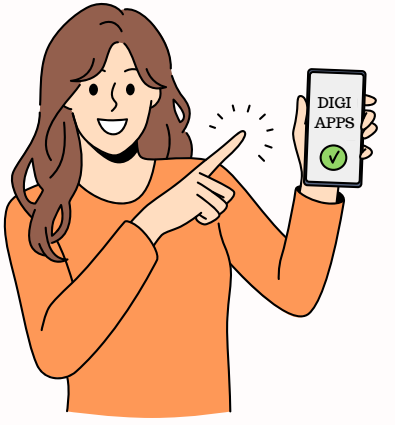

1

Pada smartphone anda, masuk ke aplikasi DIGI, lalu login menggunakan akun anda

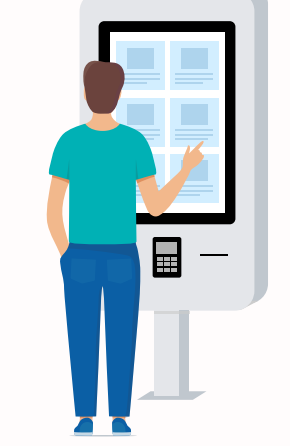

Pilih menu BAYAR lalu pilih menu PENDIDIKAN

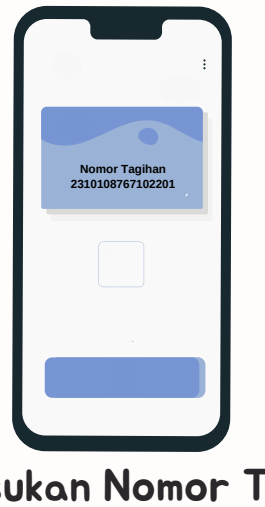

Masukan Nomor Tagihan. Contoh: 2310108767102201

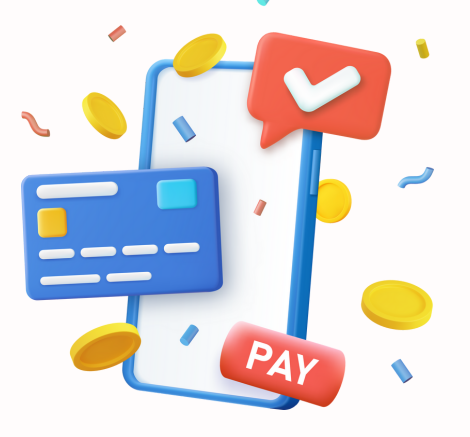

Pada layar konfirmasi, cek ulang informasi pembayaran (pastikan NAMA dan NOMOR TAGIHAN telah sesuai), lalu ikuti petunjuk pembayaran

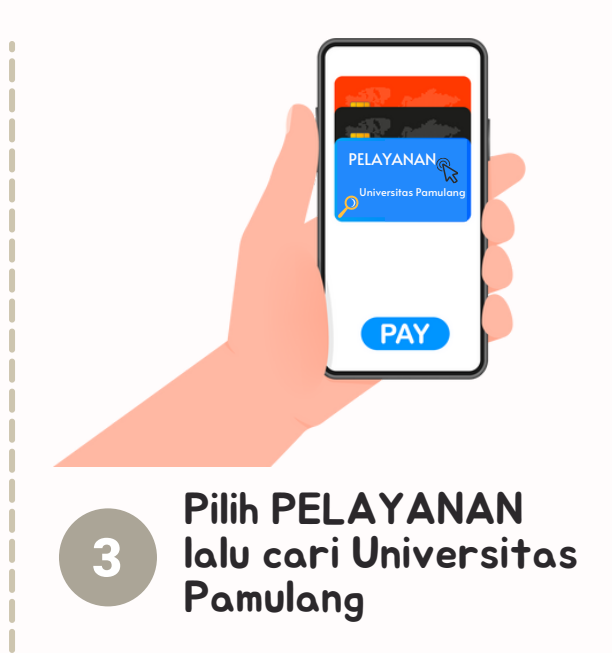

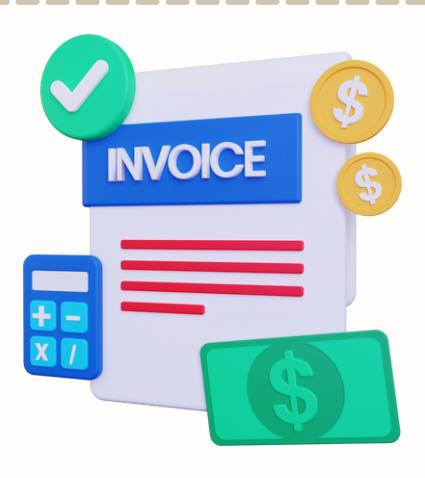

Transaksi selesai, Bukti pembayaran wajib disimpan. Mahasiswa dapat cek kembali transaksi pada laman my.unpam.ac.id menu keuangan.